# Configuración de VPN de RA con autenticación LDAP y autorización para FTD

# Contenido

| Introducción                          |
|---------------------------------------|
| Prerequisites                         |
| Requirements                          |
| Componentes Utilizados                |
| Antecedentes                          |
| Requisitos de Licencia                |
| Pasos de configuración en FMC         |
| Configuración del servidor LDAP/RANGO |
| Configuración de VPN de RA            |
| Verificación                          |

# Introducción

Este documento describe cómo configurar VPN de acceso remoto con LDAP ASA en Firepower Threat Defense (FTD) administrado por Firepower Management Center.

# Prerequisites

#### Requirements

Cisco recomienda que tenga conocimiento sobre estos temas:

- Conocimientos básicos sobre el funcionamiento de VPN de acceso remoto (RA VPN).
- Comprender la navegación a través de Firepower Management Center (FMC).
- Configuración de los servicios del protocolo ligero de acceso a directorios (LDAP) en Microsoft Windows Server.

#### **Componentes Utilizados**

La información que contiene este documento se basa en estas versiones de software:

- Cisco Firepower Management Center versión 7.3.0
- Cisco Firepower Threat Defense versión 7.3.0
- Microsoft Windows Server 2016, configurado como servidor LDAP

La información que contiene este documento se creó a partir de los dispositivos en un ambiente de laboratorio específico. Todos los dispositivos que se utilizan en este documento se pusieron en funcionamiento con una configuración verificada (predeterminada). Si tiene una red en vivo,

asegúrese de entender el posible impacto de cualquier comando.

# Antecedentes

Este documento describe la configuración de VPN de acceso remoto (VPN de RA) con autenticación y autorización LDAP (protocolo ligero de acceso a directorios) en una defensa contra amenazas (FTD) de Firepower gestionada por un centro de administración de Firepower (FMC).

LDAP es un protocolo de aplicación abierto, independiente del proveedor y estándar del sector para acceder y mantener los servicios de información de directorios distribuidos.

Un mapa de atributos LDAP equipara los atributos que existen en el Active Directory (AD) o el servidor LDAP con los nombres de atributos de Cisco. A continuación, cuando el servidor AD o LDAP devuelve respuestas de autenticación al dispositivo FTD durante un establecimiento de conexión VPN de acceso remoto, el dispositivo FTD puede utilizar la información para ajustar cómo el cliente AnyConnect completa la conexión.

El FMC admite VPN de RA con autenticación LDAP desde la versión 6.2.1 y se aconsejó la autorización LDAP anterior a la versión 6.7.0 del FMC a través de FlexConfig para configurar el mapa de atributos LDAP y asociarlo con el servidor de rango. Esta función, con la versión 6.7.0, se ha integrado ahora con el asistente de configuración de VPN de RA en el FMC y ya no requiere el uso de FlexConfig.

Nota: Esta función requiere que el FMC esté en la versión 6.7.0; mientras que el FTD administrado puede estar en cualquier versión superior a la 6.3.0.

#### Requisitos de Licencia

Requiere licencia AnyConnect Apex, AnyConnect Plus o AnyConnect VPN Only con la funcionalidad de control de exportación habilitada.

Para comprobar la licencia, vaya a System > Licenses > Smart Licenses.

| Smart License Status        |   | Cisco Smart Software Manager                  | 80 | 2 |
|-----------------------------|---|-----------------------------------------------|----|---|
| Usage Authorization:        | 0 | Authorized (Last Synchronized On May 18 2023) |    |   |
| Product Registration:       | 0 | Registered (Last Renewed On May 18 2023)      |    |   |
| Assigned Virtual Account:   |   | SEC TAC                                       |    |   |
| Export-Controlled Features: |   | Enabled                                       |    |   |

#### Edit Licenses

| Malware Defense       | IPS  | URL | Carrier | Secure Client Premier | Secure Client Advantage  | Secure Client VPN Only |
|-----------------------|------|-----|---------|-----------------------|--------------------------|------------------------|
| Devices without licen | se C |     |         |                       | Devices with license (1) |                        |
| Q, Search             |      |     |         | Add                   | FTD73                    | Ì                      |
| FTD73                 |      |     |         |                       |                          |                        |
|                       |      |     |         |                       |                          |                        |
|                       |      |     |         |                       |                          |                        |
|                       |      |     |         |                       |                          |                        |
|                       |      |     |         |                       |                          |                        |
|                       |      |     |         |                       |                          |                        |
|                       |      |     |         |                       |                          |                        |
|                       |      |     |         |                       |                          |                        |

# Pasos de configuración en FMC

Configuración del servidor LDAP/RANGO

Nota: Los pasos enumerados sólo son necesarios si es para la configuración de un nuevo servidor REALM / LDAP. Si tiene un servidor preconfigurado, que se podría utilizar para la autenticación en RA VPN, navegue hasta <u>Configuración de RA VPN</u>.

Paso 1. Desplácese hasta System > Other Integrations > Realms, como se muestra en esta imagen.

| Firewall Management Center<br>Integration / Other Integrations / Realms | Overview Analysis Policies Devices Objects Integration                       | Deploy Q | A g admin • diale SECURE |
|-------------------------------------------------------------------------|------------------------------------------------------------------------------|----------|--------------------------|
| Cloud Services Realms Identity Sources                                  | High Availability eStreamer Host Input Client Smart Software Manager On-Prem |          |                          |
| Realms Realm Sequences Sync Results                                     |                                                                              |          |                          |
|                                                                         |                                                                              |          | Compare Realms Add Realm |

Paso 2. Como se muestra en la imagen, haga clic en Add a new realm.

# Compare Realms

Add Realm

Paso 3. Proporcione los detalles del directorio y el servidor de AD. Haga clic en OK.

A efectos de esta demostración, se entenderá por:

Nombre: LDAP

Tipo: AD

Dominio principal de AD: test.com

Nombre de usuario del directorio: CN=Administrator,CN=Users,DC=test,DC=com

Contraseña del directorio: <Oculto>

DN base: DC=prueba,DC=com

Grupo DN: DC=test, DC=com

#### Add New Realm

| Name*                                 | Description                   |
|---------------------------------------|-------------------------------|
| Туре                                  | AD Primary Domain             |
| AD 🗸                                  |                               |
|                                       | E.g. domain.com               |
| Directory Username*                   | Directory Password*           |
| E.g. user@domain.com                  |                               |
| Base DN                               | Group DN                      |
| E.g. ou=group,dc=cisco,dc=com         | E.g. ou=group,dc=cisco,dc=com |
| Directory Server Configuration        |                               |
| <ul> <li>New Configuration</li> </ul> |                               |
| Hostname/IP Address*                  | Port*                         |
|                                       | 636                           |
|                                       |                               |
| Encryption                            | CA Certificate*               |

# Hostname/IP Address\* Port\* 636 Encryption CA Certificate\* LDAPS Select certificate Interface used to connect to Directory server Resolve via route lookup Choose an interface Default: Management/Diagnostic Interface Test

#### Add another directory

Cancel Configure Groups and Users

d X

Paso 4. Haga clic en save para guardar los cambios de rango/directorio, como se muestra en esta

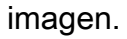

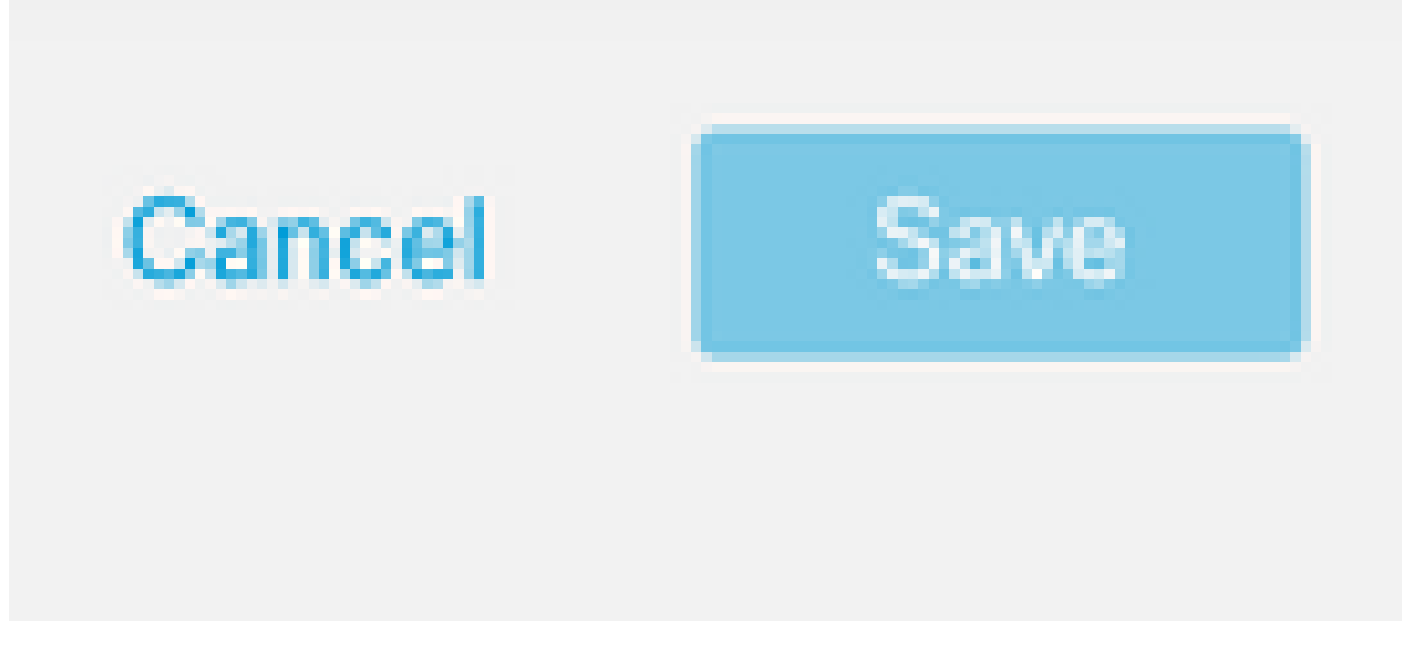

Paso 5. Active o desactive la <sub>State</sub> para cambiar el estado del servidor a Activado, como se muestra en esta imagen.

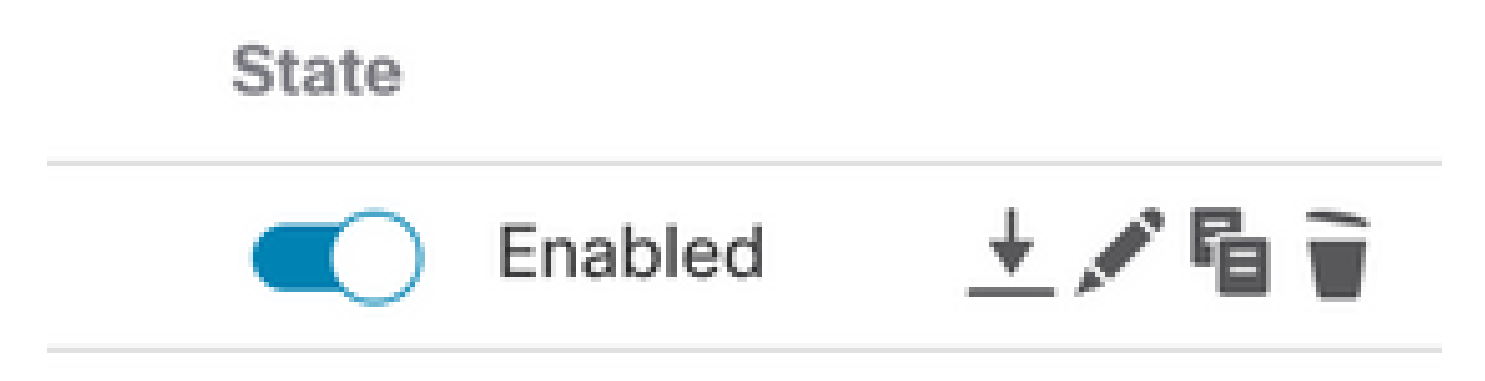

Configuración de VPN de RA

Estos pasos son necesarios para configurar la directiva de grupo, que se asigna a los usuarios de VPN autorizados. Si la directiva de grupo ya está definida, vaya al <u>paso 5.</u>

Paso 1. Desplácese hasta Objects > Object Management.

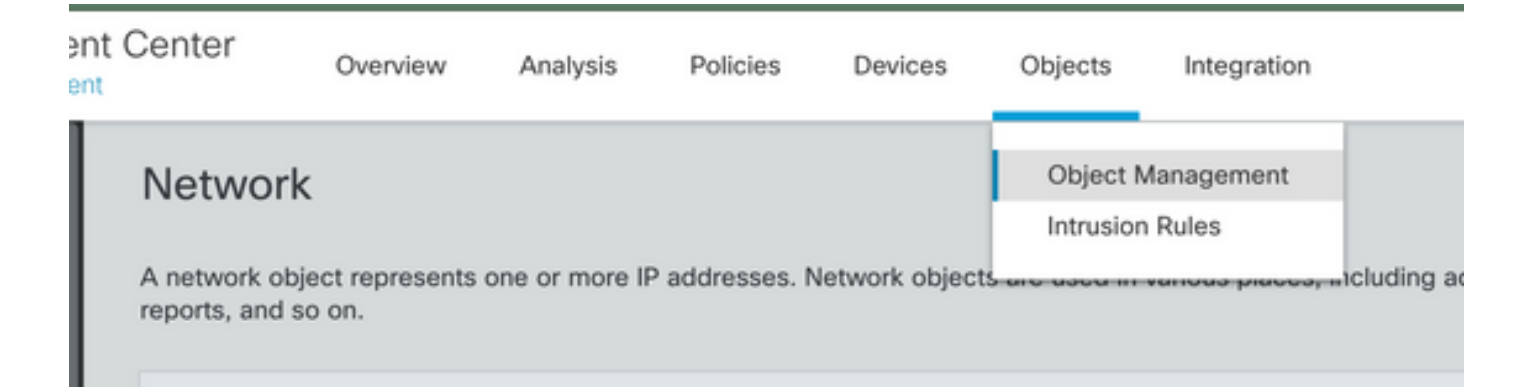

Paso 2: en el panel izquierdo, navegue hasta VPN > Group Policy.

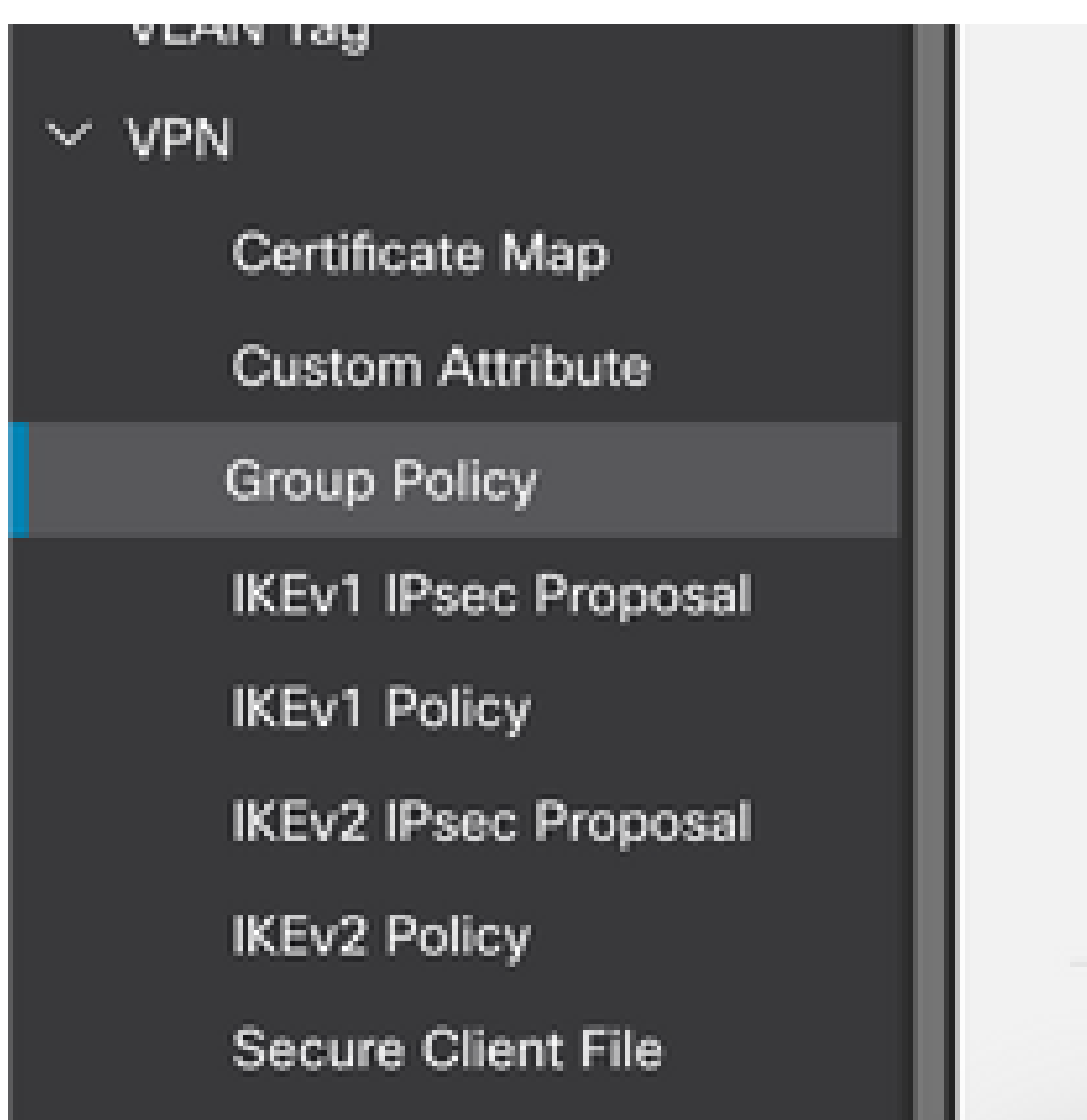

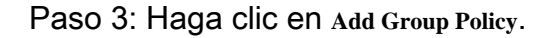

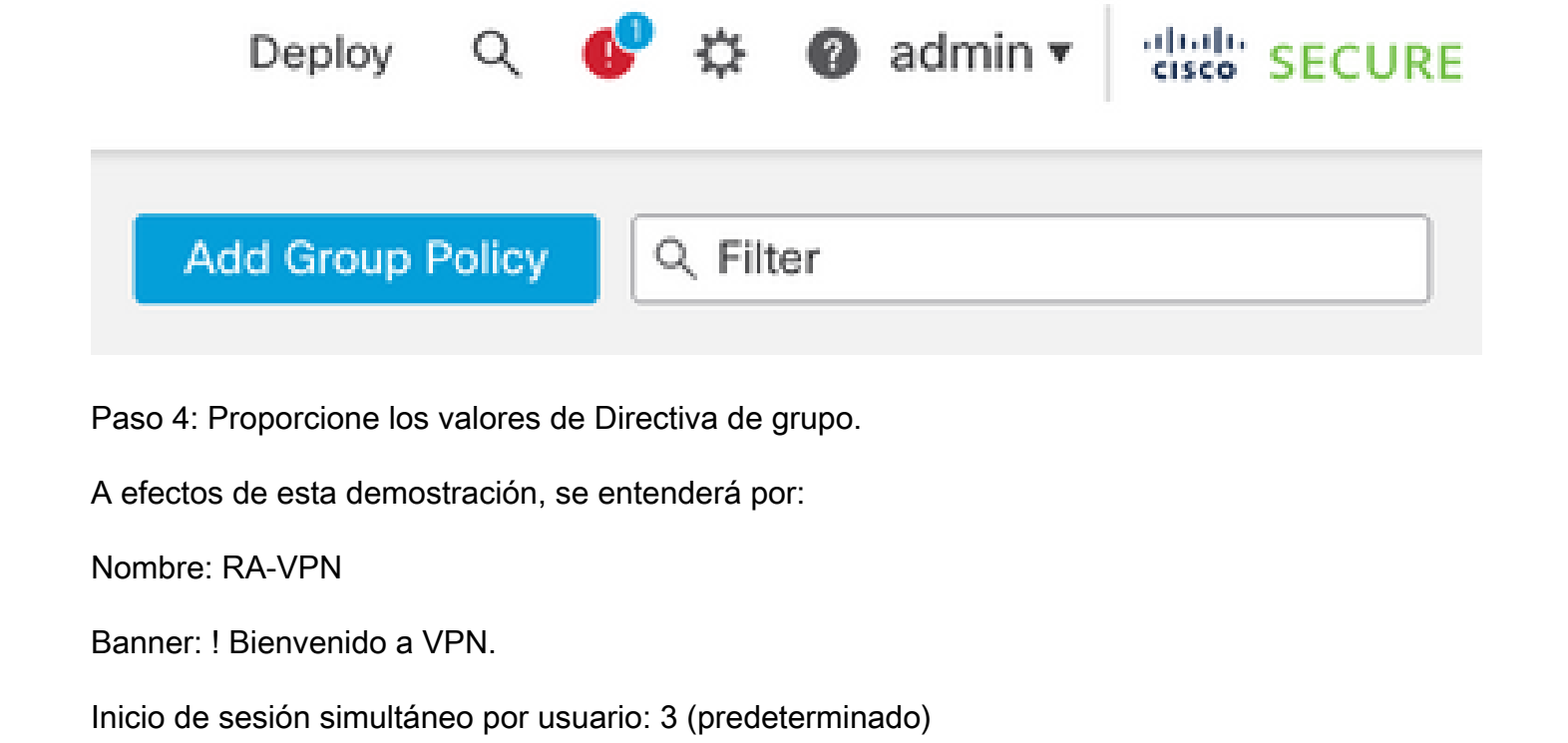

| Add Group Policy                  | •                                                                                                    |
|-----------------------------------|----------------------------------------------------------------------------------------------------|
| Name:*                            |                                                                                                    |
| Description:                      |                                                                                                    |
|                                   |                                                                                                    |
| General Secure                    | Client Advanced                                                                                                    |
| VPN Protocols<br>IP Address Pools | Banner:<br>Maximum total size: 3999, Maximum characters in a line : 497.<br>In case of a line spanning more than 497 characters, split the line into multiple lines. |
| Banner                            | ** Only plain text is supported (symbols '<' and '>' are not allowed)                                                                                                |
| DNS/WINS<br>Split Tunneling       | ! Welcome to VPN!                                                                                                    |

## Add Group Policy

| Name:*           |                              |                      |
|------------------|------------------------------|----------------------|
| RA-VPN           |                              |                      |
| Description:     |                              |                      |
|                  |                              |                      |
| General Secure   | Client Advanced              |                      |
| Traffic Filter   | Access Hours:                |                      |
| Session Settings | Unrestricted                 | • +                  |
|                  | Simultaneous Login Per User: |                      |
|                  | 3                            | (Range 0-2147483647) |

Paso 5. Desplácese hasta Devices > VPN > Remote Access.

|   | Devices    | Objects   | Integration           |                    |
|---|------------|-----------|-----------------------|--------------------|
|   | Device M   | anagement | VPN                   | Troubleshoot       |
|   | Device U   | pgrade    | Site To Site          | File Download      |
| đ | NAT        |           | Remote Access         | Threat Defense CLI |
| l | QoS        |           | Dynamic Access Policy | Packet Tracer      |
| 1 | Platform   | Settings  | Troubleshooting       | Packet Capture     |
|   | FlexConfi  | 9         |                       |                    |
|   | Certificat | 85        |                       |                    |

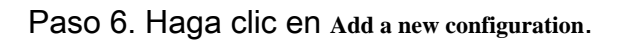

| din 1 |       | ÷    |    |     |  |
|-------|-------|------|----|-----|--|
| No. 1 | P (in | 建油   | Ť. | -68 |  |
| 1000  | 608   | 1.46 | æ  | (B) |  |

Last Modified

No configuration available Add a new configuration

Paso 7. Proporcionar una Name para la política VPN de RA. Elegir VPN Protocols y elija Targeted Devices. Haga clic en Next.

A efectos de esta demostración, se entenderá por:

Nombre: RA-VPN

Protocolos VPN: SSL

Dispositivos objetivo: FTD

| Remote Access VPN Policy    | Wizard                                                                                                    |             |
|-----------------------------|----------------------------------------------------------------------------------------------------|-------------|
| Policy Assignment 2 Connect | tion Profile ③ Secure Client ④ Access & Certificate                                                                                           | - 5 Summary |
|                             | Targeted Devices and Protocols                                                                                                    |             |
|                             | This wizard will guide you through the required minimal steps to configure t<br>Access VPN policy with a new user-defined connection profile. | the Remote  |
|                             | Name:*                                                                                                    |             |
|                             | RA-VPN                                                                                                    |             |
|                             | Description:                                                                                                    |             |
|                             |                                                                                                    |             |
|                             | VPN Protocols:                                                                                                    |             |
|                             | SSL SSL                                                                                                    |             |
|                             | IPsec=IKEv2                                                                                                    |             |
|                             | Targeted Devices:                                                                                                    |             |
|                             | Available Devices Selected Devices                                                                                                    |             |
|                             | Q, Search FTD73                                                                                                    |             |
|                             | FTD73                                                                                                    |             |
|                             |                                                                                                    |             |
|                             |                                                                                                    |             |
|                             | Add                                                                                                    |             |

Paso 8. Para el Authentication Method, elija AAA Only. Elija el servidor REALM / LDAP para el Authentication Server. Haga clic en Configure LDAP Attribute Map (para configurar la autorización LDAP).

#### Connection Profile:

Connection Profiles specify the tunnel group policies for a VPN connection. These policies pertain to creating the tunnel itself, how AAA is accomplished and how addresses are assigned. They also include user attributes, which are defined in group policies.

| Connection Profile Name:* | RA-VPN |
|---------------------------|--------|
|                           |        |

This name is configured as a connection alias, it can be used to connect to the VPN gateway

Authentication, Authorization & Accounting (AAA):

Specify the method of authentication (AAA, certificates or both), and the AAA servers that will be used for VPN connections.

| Authentication Method:  | AAA Only                       | ۳   |
|-------------------------|--------------------------------|-----|
| Authentication Server:* | AD                             | •   |
|                         | Fallback to LOCAL Authenticat  | ion |
| Authorization Server    | Use same authentication server | -   |

Configure LDAP Attribute Map

Paso 9. Proporcione la LDAP Attribute Name y el Cisco Attribute Name. Haga clic en Add Value Map.

A efectos de esta demostración, se entenderá por:

Nombre de atributo LDAP: memberOfI

Nombre de atributo de Cisco: política de grupo

| ealm:                |   |                       |               |   |
|----------------------|---|-----------------------|---------------|---|
| AD (AD)              | Ŧ |                       |               |   |
|                      |   |                       |               |   |
| DAP attribute Maps:  |   |                       |               | + |
| Name Map:            |   |                       |               |   |
| LDAP Attribute Name  |   | Cisco Attribute Name  |               |   |
| memberOf             | ٣ | Group-Policy          | ¥             |   |
| Value Maps:          |   |                       |               |   |
| LDAP Attribute Value |   | Cisco Attribute Value |               |   |
|                      |   |                       | Add Value Map |   |

| Cancel | OK                                    |
|--------|---------------------------------------|
| <br>   | · · · · · · · · · · · · · · · · · · · |

Paso 10. Proporcione la LDAP Attribute Value y el Cisco Attribute Value. Haga clic en OK.

A efectos de esta demostración, se entenderá por:

| Valor del atributo | LDAP: DC=tlalocan, DC=sec |
|--------------------|---------------------------|
|--------------------|---------------------------|

Valor del atributo de Cisco: RA-VPN

|   |                       |                                                                |                                                                                                    | +                                                                |
|---|-----------------------|----------------------------------------------------------------|----------------------------------------------------------------------------------------------------|------------------------------------------------------------------|
|   |                       |                                                                |                                                                                                    |                                                                  |
|   | Cisco Attribute Name  |                                                                |                                                                                                    |                                                                  |
| • | Group-Policy          | Ŧ                                                              |                                                                                                    |                                                                  |
|   |                       |                                                                |                                                                                                    |                                                                  |
|   | Cisco Attribute Value |                                                                |                                                                                                    |                                                                  |
|   | RA-VPN                | Ŧ                                                              | +                                                                                                    | T                                                                |
|   | •                     | Cisco Attribute Name Group-Policy Cisco Attribute Value RA-VPN | <ul> <li>✓ Cisco Attribute Name</li> <li>✓ Group-Policy ✓</li> <li>Cisco Attribute Value</li> <li>RA-VPN ✓</li> </ul> | Cisco Attribute Name Group-Policy Cisco Attribute Value RA-VPN + |

0

Nota: Puede añadir más Value Maps según los requisitos.

Paso 11. Agregue el Address Pool para la asignación de dirección local. Haga clic en ok.

| Address Pools            |                     | 0 |
|--------------------------|---------------------|---|
| Available IPv4 Pools C + | Selected IPv4 Pools |   |
| Q Search                 | VPN-Pool            | ĩ |
| VPN-Pool                 | Add                 |   |
|                          |                     |   |
|                          |                     |   |
|                          |                     |   |
|                          |                     |   |
|                          |                     |   |
|                          |                     |   |

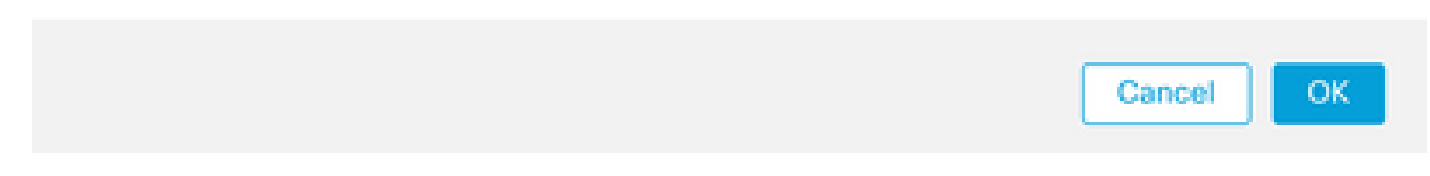

Paso 12. Proporcione la Connection Profile Name y el Group-Policy. Haga clic en Next.

A efectos de esta demostración, se entenderá por:

Nombre del perfil de conexión: RA-VPN

Método de autenticación: sólo AAA

Servidor de autenticación: LDAP

Pool de Direcciones IPv4: VPN-Pool

Directiva de grupo: Sin acceso

Nota: El Método de Autenticación, el Servidor de Autenticación y el Pool de Direcciones IPV4 fueron configurados en pasos anteriores.

La política de grupo Sin acceso tiene el <sub>Simultaneous Login Per User</sub> parámetro establecido en 0 (para no permitir que los usuarios puedan iniciar sesión si reciben la directiva de grupo predeterminada Sin

acceso).

### Add Group Policy

| Name:*                                               |                                                                             |
|------------------------------------------------------|-----------------------------------------------------------------------------|
| No-Access                                            |                                                                             |
| Description:                                         |                                                                             |
|                                                      |                                                                             |
|                                                      |                                                                             |
|                                                      |                                                                             |
| General Secure                                       | Client Advanced                                                             |
| General Secure<br>Traffic Filter                     | Client Advanced Access Hours:                                               |
| General Secure Traffic Filter Session Settings       | Client Advanced Access Hours: Unrestricted • +                              |
| General Secure<br>Traffic Filter<br>Session Settings | Client Advanced Access Hours: Unrestricted • + Simultaneous Login Per User: |

Paso 13. Haga clic en Add new AnyConnect Image para agregar un AnyConnect Client Image al FTD.

| Sec | cure Client Image                                                             |                                                                                       |                                                                        |
|-----|-------------------------------------------------------------------------------|---------------------------------------------------------------------------------------|------------------------------------------------------------------------|
| The | VPN gateway can automatically on<br>nection is initiated. Minimize connection | download the latest Secure Client packa<br>tion setup time by choosing the appropriat | ge to the client device when the VPN<br>e OS for the selected package. |
| Dow | mload Secure Client packages from                                             | Cisco Software Download Center.                                                       |                                                                        |
| •   | Select at least one Secure Client                                             | image                                                                                 | Show Re-order buttons +                                                |
| ~   | Secure Client File Object Name                                                | Secure Client Package Name                                                            | Operating System                                                       |
|     | No Secure                                                                     | Client Images configured Add new Secure C                                             | lient Image                                                            |

Paso 14. Proporcionar una <sub>Name</sub> para la imagen cargada y navegue desde el almacenamiento local para cargar la imagen. Haga clic en <sub>Save</sub>.

| Name:*                  |                    |  |
|-------------------------|--------------------|--|
| mac                     |                    |  |
| File Name:*             |                    |  |
| anyconnect-macos-4.10.0 | 7061-webder Browse |  |
| File Type:*             |                    |  |
| Secure Client Image     | •                  |  |
| Description:            |                    |  |
|                         |                    |  |
|                         |                    |  |

Paso 15. Haga clic en la casilla de verificación junto a la imagen para habilitarla para su uso. Haga clic en Next.

#### Secure Client Image

The VPN gateway can automatically download the latest Secure Client package to the client device when the VPN connection is initiated. Minimize connection setup time by choosing the appropriate OS for the selected package.

Download Secure Client packages from Cisco Software Download Center.

Show Re-order buttons +

| Secure Client File Object Name | Secure Client Package Name            | Operating System |
|--------------------------------|---------------------------------------|------------------|
| Mac                            | anyconnect-macos-4.10.07061-webdeploy | Mac OS 💌         |

Paso 16. Elija el Interface group/Security Zone y el Device Certificate. Haga clic en Next.

A efectos de esta demostración, se entenderá por:

Grupo de interfaz/Zona de seguridad: Zona externa

Certificado de dispositivo: firmado automáticamente

Nota: Puede optar por activar la opción de directiva Omitir control de acceso para omitir cualquier comprobación de control de acceso para el tráfico cifrado (VPN) (deshabilitada de forma predeterminada).

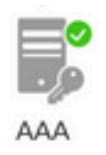

#### Network Interface for Incoming VPN Access

Select or create an Interface Group or a Security Zone that contains the network interfaces users will access for VPN connections.

| Interface group/Security Zone:* | Ir | Zone                          | ۳   | + |
|---------------------------------|----|-------------------------------|-----|---|
|                                 | ~  | Enable DTLS on member interfa | ace | s |

All the devices must have interfaces as part of the Interface Group/Security Zone selected.

#### **Device Certificates**

Device certificate (also called Identity certificate) identifies the VPN gateway to the remote access clients. Select a certificate which is used to authenticate the VPN gateway.

| Certificate Enrollment:* | SelfSigned | • + |  |
|--------------------------|------------|-----|--|
|                          | -          |     |  |

Enroll the selected certificate object on the target devices

#### Access Control for VPN Traffic

All decrypted traffic in the VPN tunnel is subjected to the Access Control Policy by default. Select this option to bypass decrypted traffic from the Access Control Policy.

Bypass Access Control policy for decrypted traffic (sysopt permit-vpn) This option bypasses the Access Control Policy inspection, but VPN filter ACL and authorization ACL downloaded from AAA server are still applied to VPN traffic.

Paso 17. Vea el resumen de la configuración VPN de RA. Haga clic en Finish para guardar, como se muestra en la imagen.

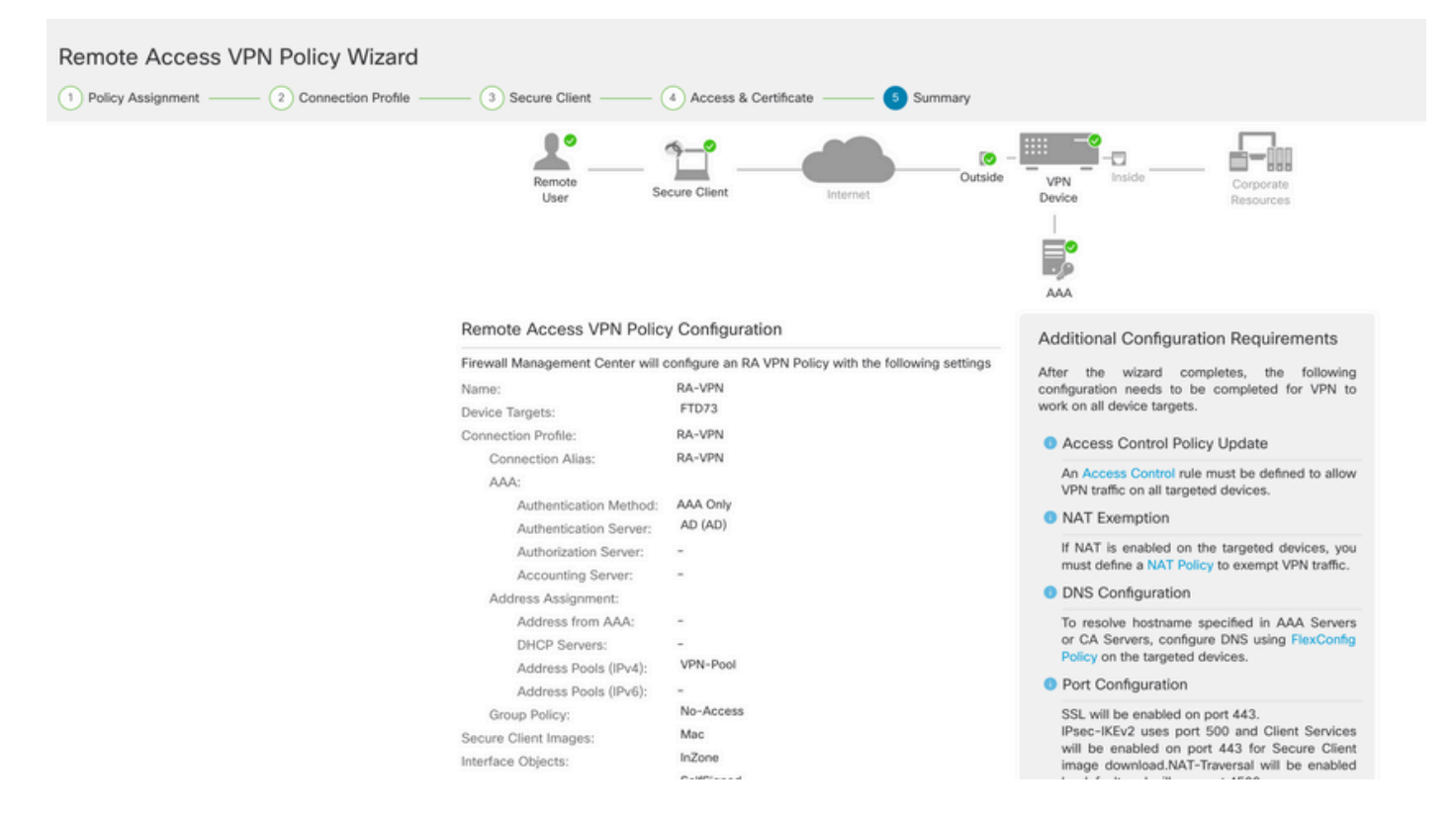

Paso 18. Desplácese hasta Deploy > Deployment. Elija el FTD en el que debe implementarse la configuración. Haga clic en Deploy.

La configuración se envía a la CLI de FTD después de una implementación correcta:

<#root>

```
!--- LDAP Server Configuration ---!
ldap attribute-map LDAP
map-name memberOf Group-Policy
map-value memberOf DC=tlalocan,DC=sec RA-VPN
aaa-server LDAP protocol ldap
max-failed-attempts 4
 realm-id 2
aaa-server LDAP host 10.106.56.137
server-port 389
ldap-base-dn DC=tlalocan,DC=sec
ldap-group-base-dn DC=tlalocan,DC=sec
 ldap-scope subtree
 ldap-naming-attribute sAMAccountName
 ldap-login-password *****
 ldap-login-dn CN=Administrator,CN=Users,DC=test,DC=com
 server-type microsoft
```

ldap-attribute-map LDAP

```
!--- RA VPN Configuration ---!
```

```
webvpn
 enable Outside
 anyconnect image disk0:/csm/anyconnect-win-4.10.07061-webdeploy-k9.pkg 1 regex "Mac"
 anyconnect enable
 tunnel-group-list enable
 error-recovery disable
ssl trust-point Self-Signed
group-policy No-Access internal
group-policy No-Access attributes
vpn-simultaneous-logins 0
vpn-idle-timeout 30
 !--- Output Omitted ---!
vpn-tunnel-protocol ssl-client
 split-tunnel-policy tunnelall
 ipv6-split-tunnel-policy tunnelall
 split-tunnel-network-list none
group-policy RA-VPN internal
group-policy RA-VPN attributes
banner value ! Welcome to VPN !
vpn-simultaneous-logins 3
vpn-idle-timeout 30
 !--- Output Omitted ---!
vpn-tunnel-protocol ssl-client
 split-tunnel-policy tunnelall
 ipv6-split-tunnel-policy tunnelall
 split-tunnel-network-list non
ip local pool VPN-Pool 10.72.1.1-10.72.1.150 mask 255.255.255.0
tunnel-group RA-VPN type remote-access
tunnel-group RA-VPN general-attributes
address-pool VPN-Pool
authentication-server-group LDAP
default-group-policy No-Access
```

# Verificación

En el cliente AnyConnect, inicie sesión con las credenciales del grupo de usuarios VPN válidos y obtendrá la política de grupo correcta asignada por el mapa de atributos LDAP:

| Sisco AnyConnect Secure N | Mobility Client |            | × |
|---------------------------|-----------------|------------|---|
| VPN:<br>Please respond    | l to banner.    |            |   |
| asavpn.rohan              | .com 🗸          | Connect    |   |
| Cisco AnyConnect          |                 |            |   |
| ! Welcome to VPN !        |                 |            | ^ |
|                           | -               |            |   |
|                           | I               |            |   |
|                           |                 |            | ~ |
|                           | Accept          | Disconnect |   |

Desde el fragmento de depuración LDAP (debug Idap 255) puede ver que hay una coincidencia en el mapa de atributos LDAP:

<#root>

Authentication successful for test to 10.106.56.137

```
mapped to Group-Policy: value = RA-VPN
mapped to LDAP-Class: value = RA-VPN
```

En el cliente AnyConnect, inicie sesión con una credencial de grupo de usuarios VPN no válida y obtendrá la directiva de grupo Sin acceso.

| Sisco AnyConnect   asavpn.rohan.com |               |               |   |                                          |   |        |         |
|-------------------------------------|---------------|---------------|---|------------------------------------------|---|--------|---------|
|                                     | Login failed. |               | 1 |                                          |   |        |         |
|                                     | Group:        | RA-VPN ~      |   | Scisco AnyConnect Secure Mobility Client |   | - 🗆    | ×       |
|                                     | Username:     | Administrator |   | VPN:                                     |   | 17     |         |
|                                     | Password:     |               |   | Login failed.                            |   |        |         |
|                                     |               | OK Cancel     |   | asavpn.rohan.com                         | ~ | Connec | t       |
|                                     |               |               |   | * 0                                      |   | \      | allalla |
|                                     |               |               |   | ¥ U                                      |   |        | CISCO   |

#### <#root>

%FTD-6-113004: AAA user authentication Successful : server = 10.106.56.137 : user = Administrator %FTD-6-113009: AAA retrieved default group policy (No-Access) for user = Administrator

%FTD-6-113013: AAA unable to complete the request Error : reason = Simultaneous logins exceeded for user : user = Administrator

Desde el fragmento de depuración LDAP (debug ldap 255), puede ver que no hay coincidencia en el mapa de atributos LDAP:

<#root>
Authentication successful for Administrator to 10.106.56.137

memberOf: value = CN=Group Policy Creator Owners,CN=Users,DC=tlalocan,DC=sec
 mapped to Group-Policy: value = CN=Group Policy Creator Owners,CN=Users,DC=tlalocan,DC=sec
 mapped to LDAP-Class: value = CN=Group Policy Creator Owners,CN=Users,DC=tlalocan,DC=sec
 mapped to Group-Policy: value = CN=Domain Admins,CN=Users,DC=tlalocan,DC=sec
 mapped to LDAP-Class: value = CN=Domain Admins,CN=Users,DC=tlalocan,DC=sec
 mapped to LDAP-Class: value = CN=Domain Admins,CN=Users,DC=tlalocan,DC=sec
 mapped to LDAP-Class: value = CN=Domain Admins,CN=Users,DC=tlalocan,DC=sec
 mapped to LDAP-Class: value = CN=Domain Admins,CN=Users,DC=tlalocan,DC=sec
 memberOf: value = CN=Enterprise Admins,CN=Users,DC=tlalocan,DC=sec

```
mapped to Group-Policy: value = CN=Enterprise Admins,CN=Users,DC=tlalocan,DC=sec
mapped to LDAP-Class: value = CN=Enterprise Admins,CN=Users,DC=tlalocan,DC=sec
memberOf: value = CN=Schema Admins,CN=Users,DC=tlalocan,DC=sec
mapped to Group-Policy: value = CN=Schema Admins,CN=Users,DC=tlalocan,DC=sec
memberOf: value = CN=IIS_IUSRS,CN=Builtin,DC=tlalocan,DC=sec
mapped to Group-Policy: value = CN=IIS_IUSRS,CN=Builtin,DC=tlalocan,DC=sec
mapped to LDAP-Class: value = CN=IIS_IUSRS,CN=Builtin,DC=tlalocan,DC=sec
mapped to LDAP-Class: value = CN=IIS_IUSRS,CN=Builtin,DC=tlalocan,DC=sec
mapped to Group-Policy: value = CN=IIS_IUSRS,CN=Builtin,DC=tlalocan,DC=sec
memberOf: value = CN=Administrators,CN=Builtin,DC=tlalocan,DC=sec
mapped to Group-Policy: value = CN=Administrators,CN=Builtin,DC=tlalocan,DC=sec
mapped to Group-Policy: value = CN=Administrators,CN=Builtin,DC=tlalocan,DC=sec
mapped to Group-Policy: value = CN=Administrators,CN=Builtin,DC=tlalocan,DC=sec
mapped to LDAP-Class: value = CN=Administrators,CN=Builtin,DC=tlalocan,DC=sec
mapped to LDAP-Class: value = CN=Administrators,CN=Builtin,DC=tlalocan,DC=sec
mapped to LDAP-Class: value = CN=Administrators,CN=Builtin,DC=tlalocan,DC=sec
mapped to LDAP-Class: value = CN=Administrators,CN=Builtin,DC=tlalocan,DC=sec
mapped to LDAP-Class: value = CN=Administrators,CN=Builtin,DC=tlalocan,DC=sec
```

#### Acerca de esta traducción

Cisco ha traducido este documento combinando la traducción automática y los recursos humanos a fin de ofrecer a nuestros usuarios en todo el mundo contenido en su propio idioma.

Tenga en cuenta que incluso la mejor traducción automática podría no ser tan precisa como la proporcionada por un traductor profesional.

Cisco Systems, Inc. no asume ninguna responsabilidad por la precisión de estas traducciones y recomienda remitirse siempre al documento original escrito en inglés (insertar vínculo URL).